## Inhaltsverzeichnis

| Anleitungen                  |   |
|------------------------------|---|
| Korrektur von Verbänden      | 2 |
| Gesundheitsdaten verschieben | 2 |
| Doppelte Hunde löschen       |   |
| Züchter anlegen              |   |
| Deckrüde anlegen             |   |
| Geodaten codieren            | 2 |

# Anleitungen

### Korrektur von Verbänden

Konnten bei einem Datenimport nicht alle Verbände zugeordnet werden, so erhalten diese ein eigenes Kennzeichen und müssen manuell angepasst werden. Die nachfolgende Anleitung beschreibt die Vorgehensweise: Verbände nach Datenimport anpassen

212

#### Gesundheitsdaten verschieben

Merkmale und Gesundheitsdaten die beim Import automatisch keiner Kategorie zugeordnet werden konnten, erhalten ein entsprechendes Kennzeichen und werden in temporären Kategorien verwaltet. Um diese Daten zu korriegieren, befolgen Sie bitte folgende Anleitung: Gesundheitsdaten anpassen

#### Doppelte Hunde löschen

Beim löschen von doppelten Hunden ist große Vorsicht und Sorgfalt geboten! Es ist möglich, dass zu den Hunden bereits weitere Daten erfasst wurden, wie z. B. Besitzer, Gesundheitsinformationen, Bemerkungen und Bilder. Beim löschen der Hundestammdaten könnten diese Informationen dann verloren gehen, da die Referenz in Form der Hunde-ID fehlt. Die Anleitung Doppelte Hunde löschen zeigt worauf Sie beim löschen achten müssen.

#### Züchter anlegen

Zum Anlegen eines Züchters und zum Anzeigen des Züchters in der Züchterliste, bedarf es mehrere Arbeitsschritt. Die Anleitung Züchter anlegen zeigt die einzelnen Schritte auf.

#### Deckrüde anlegen

Anzeigen eines Deckrüden in der Deckrüdenliste, bedarf es mehrere Arbeitsschritt. Die Anleitung Deckrüde anlegen zeigt die einzelnen Schritte auf.

#### **Geodaten codieren**

Nach einem Datenimport müssen die Geodaten (Longitude und Latidude einer Adresse) aktualisiert werden. Um diese Aktion durchzuführen gibt es das Modul Geocodierung Adressdaten unter Administration  $\rightarrow$  Seitenverwaltung  $\rightarrow$  Werkzeuge